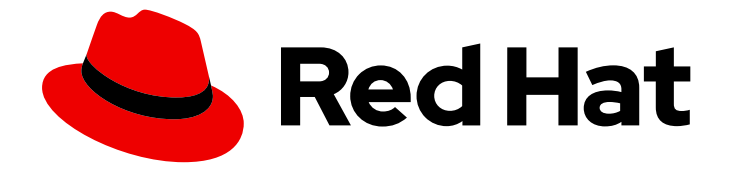

# **OpenShift Container Platform 4.1**

## Web console

Getting started with the web console in OpenShift Container Platform 4.1

Last Updated: 2020-03-09

Getting started with the web console in OpenShift Container Platform 4.1

#### Legal Notice

Copyright © 2020 Red Hat, Inc.

The text of and illustrations in this document are licensed by Red Hat under a Creative Commons Attribution–Share Alike 3.0 Unported license ("CC-BY-SA"). An explanation of CC-BY-SA is available at

http://creativecommons.org/licenses/by-sa/3.0/

. In accordance with CC-BY-SA, if you distribute this document or an adaptation of it, you must provide the URL for the original version.

Red Hat, as the licensor of this document, waives the right to enforce, and agrees not to assert, Section 4d of CC-BY-SA to the fullest extent permitted by applicable law.

Red Hat, Red Hat Enterprise Linux, the Shadowman logo, the Red Hat logo, JBoss, OpenShift, Fedora, the Infinity logo, and RHCE are trademarks of Red Hat, Inc., registered in the United States and other countries.

Linux <sup>®</sup> is the registered trademark of Linus Torvalds in the United States and other countries.

Java <sup>®</sup> is a registered trademark of Oracle and/or its affiliates.

XFS <sup>®</sup> is a trademark of Silicon Graphics International Corp. or its subsidiaries in the United States and/or other countries.

MySQL <sup>®</sup> is a registered trademark of MySQL AB in the United States, the European Union and other countries.

Node.js <sup>®</sup> is an official trademark of Joyent. Red Hat is not formally related to or endorsed by the official Joyent Node.js open source or commercial project.

The OpenStack <sup>®</sup> Word Mark and OpenStack logo are either registered trademarks/service marks or trademarks/service marks of the OpenStack Foundation, in the United States and other countries and are used with the OpenStack Foundation's permission. We are not affiliated with, endorsed or sponsored by the OpenStack Foundation, or the OpenStack community.

All other trademarks are the property of their respective owners.

#### Abstract

This document provides instructions for accessing the OpenShift Container Platform 4.1 web console. It also provides instructions on how to work with projects.

## Table of Contents

| CHAPTER 1. ACCESSING THE WEB CONSOLE                                   | 3             |
|------------------------------------------------------------------------|---------------|
| 1.1. UNDERSTANDING AND ACCESSING THE WEB CONSOLE                       | 3             |
| CHAPTER 2. CONFIGURING THE WEB CONSOLE IN OPENSHIFT CONTAINER PLATFORM | <b>4</b><br>4 |
| CHAPTER 3. DISABLING THE WEB CONSOLE IN OPENSHIFT CONTAINER PLATFORM   | 5             |
| 3.1. DISABLING THE WEB CONSOLE                                         | 5             |

## CHAPTER 1. ACCESSING THE WEB CONSOLE

The OpenShift Container Platform web console is a user interface accessible from a web browser. Developers can use the web console to visualize, browse, and manage the contents of projects.

#### Prerequisites

- JavaScript must be enabled to use the web console. For the best experience, use a web browser that supports WebSockets.
- Review the OpenShift Container Platform 4.x Tested Integrations page before you create the supporting infrastructure for your cluster.

#### **1.1. UNDERSTANDING AND ACCESSING THE WEB CONSOLE**

The web console runs as a pod on the master. The static assets required to run the web console are served by the pod. Once OpenShift Container Platform is successfully installed, find the URL for the web console and login credentials for your installed cluster in the CLI output of the installer. For example:

INFO Install complete!

INFO Run 'export KUBECONFIG=<your working directory>/auth/kubeconfig' to manage the cluster with 'oc', the OpenShift CLI.

INFO The cluster is ready when 'oc login -u kubeadmin -p <provided>' succeeds (wait a few minutes). INFO Access the OpenShift web-console here: https://console-openshift-

console.apps.demo1.openshift4-beta-abcorp.com

INFO Login to the console with user: kubeadmin, password: <provided>

Use those details to log in and access the web console.

## **CHAPTER 2. CONFIGURING THE WEB CONSOLE IN OPENSHIFT CONTAINER PLATFORM**

You can modify the OpenShift Container Platform web console to set a logout redirect URL or disable the console.

Prerequisites

• Deploy an OpenShift Container Platform cluster.

#### 2.1. CONFIGURING THE WEB CONSOLE

You can configure the web console settings by editing the **console.config.openshift.io** resource.

• Edit the console.config.openshift.io resource:

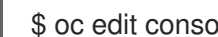

\$ oc edit console.config.openshift.io cluster

The following example displays the sample resource definition for the console:

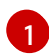

Specify the URL of the page to load when a user logs out of the web console. If you do not specify a value, the user returns to the login page for the web console. Specifying a logoutRedirect URL allows your users to perform single logout (SLO) through the identity provider to destroy their single sign-on session.

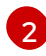

The web console URL. You cannot modify this parameter value. If you do, the cluster resets it to the default value.

## CHAPTER 3. DISABLING THE WEB CONSOLE IN OPENSHIFT CONTAINER PLATFORM

You can disable the OpenShift Container Platform web console.

#### Prerequisites

• Deploy an OpenShift Container Platform cluster.

## **3.1. DISABLING THE WEB CONSOLE**

You can disable the web console by editing the **console.operator.openshift.io** resource.

• Edit the **console.operator.openshift.io** resource:

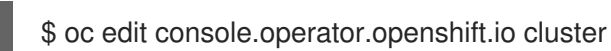

The following example displays the parameters from this resource that you can modify:

apiVersion: config.openshift.io/v1 kind: Console metadata: name: cluster spec: managementState: Removed

Set the **managementState** parameter value to **Removed** to disable the web console. The other valid values for this parameter are **Managed**, which enables the console under the cluster's control, and **Unmanaged**, which means that you are taking control of web console management.